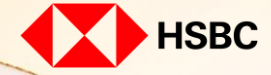

## LG NÂNG TẦM CUỘC SỐNG TẠNG BẠN ƯU ĐÃI ĐỘC QUYỀN

## GUIDELINES FOR MEMBERSHIP REGISTRATION ON LG.COM/VN AND ACCOUNT VIP UPGRADE

0% Trá góp

LG OLED evo

GA

NHẬP MÃ VIP: LG03

**LG** 

10

Miễn phí giao hàng

## HOW TO REGISTER LG MEMBERSHIP

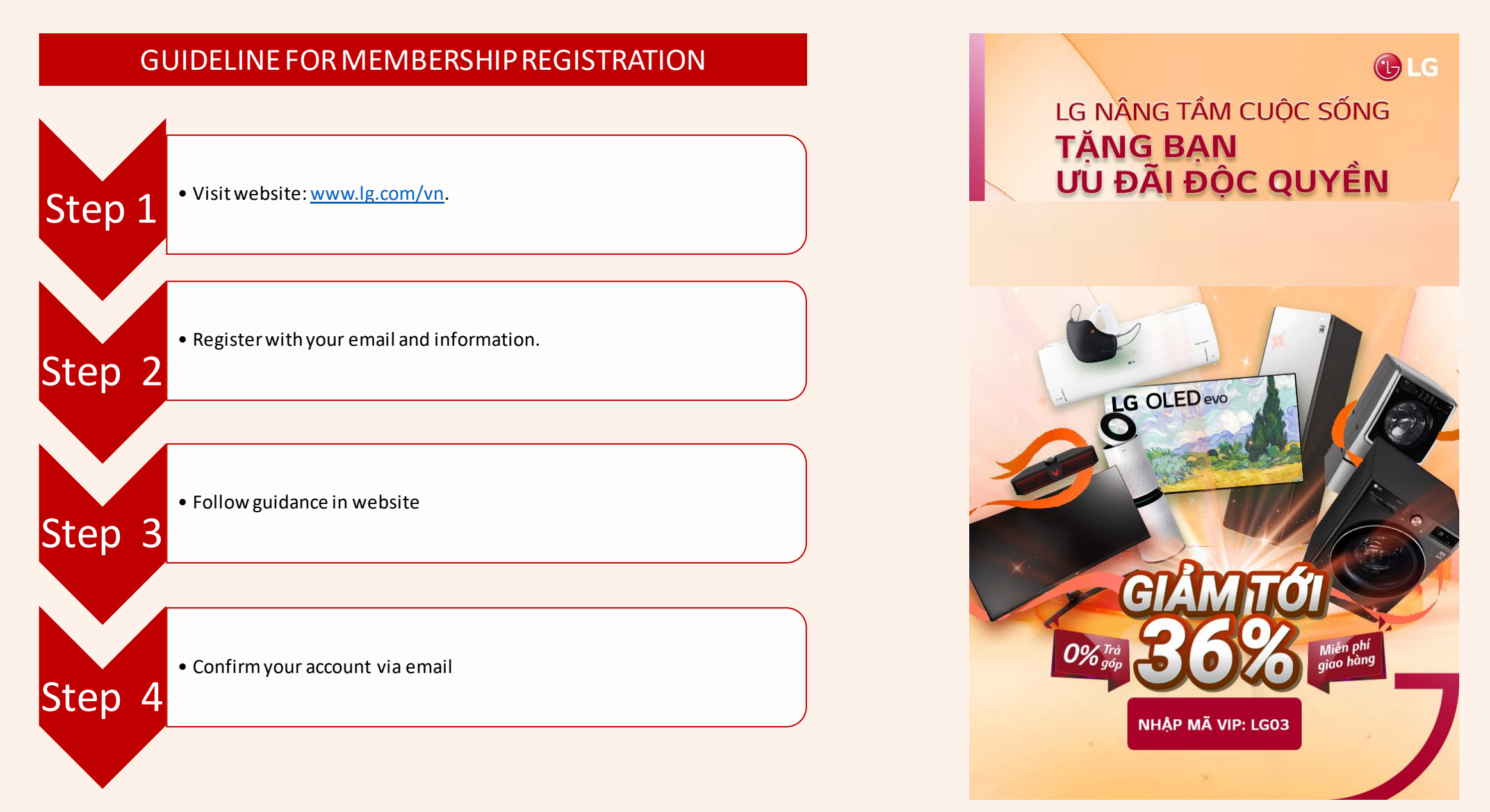

## **GUIDELINES FOR UPGRADE VIP ACCOUNT**

Step 1: Log in

Điện thoại

Hãy nhấn vào đây để nâng cấp tài khoán của ban 🗗

• Địa chỉ

• Tài khoản email thanhhai.\*\*@lge.com

09777\*\*\*\*\*

Không có dữ liệu

Click here

| Step 1: Log in                                                                                                    | Step 3: Input promo code "LG03"                                                                                                    |  |  |  |  |  |
|----------------------------------------------------------------------------------------------------|----------------------------------------------------------------------------------------------------|--|--|--|--|--|
| Lis Think     Lis Think     Thiết bị Niện     Thiết bị Niện     Sản phẩm tìn     Điều hòa & các giải pháp không     Thiết bị Lầm     Hồ     Thiết bị Lầm     Hồ       Lin Sand     Thiết bị Niện     Thiết bị Diện gia     Sản phẩm tìn     Điều hòa & các giải pháp không     Thiết bị Lầm     Hồ     Click here     NH                                                                                                    | Doamh nghi<br>Thiết bị Niệk Thiết bị Điển gia Sản phẩm tin Điều Hòa 8 các giải pháp không Thiết bị Lâm Hồ<br>Dùng Học khi Điệp Trợ L Hợ                                                                                                    |  |  |  |  |  |
| Đăng Nhập<br>Vui lòng dăng nhập để xem các sản phẩm của LG đăng ký của bạn và hoạt động đăng nhập gần đây<br>*Phán bát buộc                                                                                                    | Trang nâng cấp lên ch <b>ươ</b> ng trình VIP                                                                                                    |  |  |  |  |  |
| Vui lõng nhập email và mật khẩu của bạn để đăng nhập         Tải khoản email *         thanhhai le@lge com         Mic khẩu *         thát khảu *         thinhhai le@lge com         Mặt khẩu *         thinhhai le@lge com         bắt khẩu *         thinhhai logit khảu *         thinh thát         bắt khẩu *         thinh thát         thinh thát         bắt khẩu *         thinh thát         thinh thát         bắt khẩu *         thinh thát         thinh thát         bằng NHẬP         bảng nhập         bảng nhập | Step 4 : Click on "agree of T&C of VIP Program" and button of "Join to VIP Program"         Program"         Điều kiện và điều khoản của chương trình VIP         Viếc mua đi bản tại là không được phép trên website này. (Điều 1.3 - Điều khoản và Điều kiện chung). Chúng tới bảo tựu quyền ngắn cần các hành vi mua đi bản tại, bao gồm nhưng không giới hạn ở các biển phép như hủy đơn hàng phong tôa tải khoản ngay khi phát hiển mà không cần thông bảo đến Khách hàng. |  |  |  |  |  |
| Step 2: Click on "Hãy nhấn vào đây để nâng cấp tài khoản của bạn/ Click<br>here to upgrade your account"                                                                                                    | Toi đã đọc và đồng ý với các Điều kiện & Điều khoản của chương trình VIP<br>Chính sách về Quyền riêng từ của chương trình VIP<br>Ngoài Chính sách về quyền riêng từ và chính sách cookie chung, chúng tời thu thập tên công ty của bạn bằng tên miền địa chỉ email của bạn khi bạn năng cấp tài khoản của minh lên tài khoản VIP để cung cấp<br>giả VIP dành riêng cho bạn.                                                                                                    |  |  |  |  |  |
| Lước tinh của trự chuy chuy chuy chuy chuy chuy chuy chuy                                                                                                    | To I da doc ve dong ý với các Chính sách về Quyền riêng từ của chương trình VIP. Click here → THAM GIA CHƯƠNG TRÌNH VIP Step 5: Log in again and will see the VIP symbol.                                                                                                    |  |  |  |  |  |
| • Tên Hả* Lê T****                                                                                                    | Down ngt                                                                                                    |  |  |  |  |  |

| LIG LIFe's Good            | LG Thing              |                           |                     |                                       |                     |           | Doanh nghiệp |     |   |   |
|----------------------------|-----------------------|---------------------------|---------------------|---------------------------------------|---------------------|-----------|--------------|-----|---|---|
|                            | THIẾT BỊ NGHE<br>NHÌN | THIẾT BỊ ĐIỆN GIA<br>DỤNG | SẢN PHẨM TIN<br>HỌC | ĐIỀU HÒA & CÁC GIẢI PHÁP<br>KHÔNG KHÍ | THIẾT BỊ LÀM<br>ĐỆP | HỔ<br>TRỢ |              | VIP | ¥ | Q |
| TRANG CHỦ / L <b>G C</b> i | ủa Tôi                |                           |                     |                                       |                     |           |              |     |   |   |

Doanh nghiệp

🗜 72 Q

 $\overline{\mathbf{w}}$ 

**NTERNAL** 

- Contact information: 1800-1503 (Hours: Monday to 6: from 8:00am to 21:00pm, Saturday and Sunday to 17:30pm)
- Order information: 1800-1590 (Working hours: Monday to 6: from 8:00am to 17:30pm)
- Urgent contact: onlinebrandshop.lg@lge.com
- ✤ Installment term of 03 or 06 months: 0% interest sponsored by LG.
- Link of promotion: <u>https://www.lg.com/vn/khuyen-mai-obs</u>
- Applicable for HSBC credit cards.